# **Activate Emails Queued for Delivery**

## Contents

Introduction Prerequisites Requirements What It Means Review and Troubleshoot Step 1 - Verify the Number of Messages that PendDelivery Step 2 - Verify the Host Status of a Destination Domain Step 3 - Test SMTP Connectivity Troubleshoot with Additional Methods Related Information

## Introduction

This document describes how to troubleshoot emails that are held on an Email Security Appliance (ESA) and that pend delivery.

## Prerequisites

#### Requirements

Cisco recommends that you have knowledge of these topics:

- CLI access to your ESA
  - For Cloud Email Security (CES) client users, see <u>Command Line (CLI) Access</u> for more information.
- GUI access to your ESA

### What It Means

When you troubleshoot email delivery issues, the mail logs show that the last state of a message shows *queued for delivery*. This means that the message has been processed by the ESA, but that for some reason the ESA is unable to complete delivery of the message to the next-hop MTA. This could be for a variety of reasons, but commonly because the ESA is unable to reach the destination host and/or the messages are throttled or rejected by the next-hop MTA.

## **Review and Troubleshoot**

Here are the steps when you need to review the messages queued for delivery and examine the SMTP connectivity.

#### **Step 1 - Verify the Number of Messages that Pend Delivery**

From the CLI, you can utilize the tophosts command sorted by **Active Recipients** to review items that are in the delivery queue. Active Recipients signifies the number of messages held that wait.

```
<#root>
```

esa.lab.local>

tophosts active\_rcpts

Status as of: Thu Aug 13 14:29:42 2020 EDT Hosts marked with '\*' were down as of the last delivery attempt. Active Conn. Deliv. Soft Hard # Recipient Host Recip. Out Recip. Bounced Bounced 1 the.encryption.queue 0 0 0 0 2 the.euq.queue 5 0 0 0 0 3 the.euq.release.queue 0 0 0 0 0

From the GUI, you can navigate to **Monitor > Delivery Status**.

| Outgoing Destinations Status 🚯 |                    |                   |                 |                     |  |  |  |  |  |  |
|--------------------------------|--------------------|-------------------|-----------------|---------------------|--|--|--|--|--|--|
|                                |                    |                   |                 |                     |  |  |  |  |  |  |
| Destination Domain             | Latest Host Status | Active Recipients | Connections Out | Delivered Recipient |  |  |  |  |  |  |
| cisco-ros.com                  | Down               | 13                | 0               |                     |  |  |  |  |  |  |
| ironport.com                   | Unknown            | 0                 | 0               | 8                   |  |  |  |  |  |  |
| the.cpq.host                   | Unknown            | 0                 | 0               |                     |  |  |  |  |  |  |
| the.encryption.queue           | Unknown            | 0                 | 0               |                     |  |  |  |  |  |  |
| the.euq.queue                  | Unknown            | 0                 | 0               |                     |  |  |  |  |  |  |
| the.euq.release.queue          | Unknown            | 0                 | 0               |                     |  |  |  |  |  |  |
|                                |                    |                   |                 |                     |  |  |  |  |  |  |

Delivery Status - Active Recipients

#### Step 2 - Verify the Host Status of a Destination Domain

From the CLI, you can utilize the hoststatus command combined with the domain in question to review the **Host up/down** state. See <u>Monitor the Status of a Mail Host</u> for more information.

<#root>

esa.lab.local>

hoststatus mail.com

Host mail status for: 'mail.com' Status as of: Thu Aug 13 14:37:17 2020 EDT

Host up/down: up

Counters: Queue Soft Bounced Events 0 Completion Completed Recipients 336 Hard Bounced Recipients 0 DNS Hard Bounces 0 5XX Hard Bounces 0 Filter Hard Bounces 0 Expired Hard Bounces 0 Other Hard Bounces Ø Delivered Recipients 336 Deleted Recipients 0 Gauges: Queue Active Recipients 0

Unattempted Recipients Ø Attempted Recipients Ø Connections Current Outbound Connections Ø Pending Outbound Connections 0

From the GUI, this can also be seen under **Monitor > Delivery Status**.

| Outgoing Destinations S |                    |                   |                 |                      |              |
|-------------------------|--------------------|-------------------|-----------------|----------------------|--------------|
|                         |                    |                   |                 |                      |              |
| Destination Domain      | Latest Host Status | Active Recipients | Connections Out | Delivered Recipients | Soft Bounced |
| cisco-ros.com           | Down               | 13                | 0               | 0                    | 0            |
| ironport.com            | Unknown            | 0                 | 0               | 850                  | 0            |
| the.cpq.host            | Unknown            | 0                 | 0               | 0                    | 0            |
| the.encryption.queue    | Unknown            | 0                 | 0               | 0                    | 0            |
| the.euq.queue           | Unknown            | 0                 | 0               | 0                    | 0            |
| the.euq.release.queue   | Unknown            | 0                 | 0               | 0                    | 0            |
|                         |                    |                   |                 |                      |              |

Delivery Status - Latest Host Status

Some examples of the **Host up/down** status and what it can mean (not all-inclusive):

#### Terms

- Up Reachable and actively accepts messages.
- **Down** Positively down (for example, connection refused or no route to host) or the SMTP conversation is timed out.
- Unknown -Unable to connect (for example, delivery routed through an incorrect interface or IP address of the interface is not properly NAT/routed through the firewall).

#### **Step 3 - Test SMTP Connectivity**

If the host is unreachable, you can first check for the DNS MX records with **dig** and then test connectivity with **telnet**.

<#root>
esa.lab.local>
dig mx xmail.com
;; QUESTION SECTION:
;xmail.com. IN MX
;; ANSWER SECTION:
xmail.com. 1784 IN MX 40 al4.xmail-smtp-in.l.google.com.
xmail.com. 1784 IN MX 30 al3.xmail-smtp-in.l.google.com.
xmail.com. 1784 IN MX 10 al1.xmail-smtp-in.l.google.com.
xmail.com. 1784 IN MX 5 xmail-smtp-in.l.google.com.
xmail.com. 1784 IN MX 20 al.xmail-smtp-in.l.google.com.

esa.lab.local>

telnet al1.xmail-smtp-in.l.google.com 25

Trying 10.233.186.26...

Connected